# ITEMS USER GUIDE AGENCY

| Home  Previous  My Pages                 | TEST ENVIRONMENT       |              |   |                            |                                                                                                    | •                     | 8    | Ç       |
|------------------------------------------|------------------------|--------------|---|----------------------------|----------------------------------------------------------------------------------------------------|-----------------------|------|---------|
| Switch Role                              | X                      |              |   |                            |                                                                                                    | Actions H             | lelp | Log off |
| G Brent Slade                            | ial Provision Overview |              |   |                            |                                                                                                    |                       |      |         |
| ADMIN                                    | Manager Liser          |              |   |                            |                                                                                                    |                       |      |         |
| CONSTRINSP_KS                            | Manager Oser           |              |   |                            |                                                                                                    |                       |      |         |
| CONTRACTS_KS                             |                        |              | ? | ✓ External Links           |                                                                                                    |                       |      | ?       |
| CONTRACTS_KS_NONC<br>EXTERNALBIDDER      |                        |              | - | AASHTOWare Project Website | Up-to-date information about the AASHTOWare Pro<br>AASHTOWare products, events, newsletters, and m | ject and othe<br>lore | r    |         |
| EXTERNALPRIMEPAYROLL                     |                        |              | _ | KDOT Website               | Internet                                                                                           |                       |      |         |
| EXTERNALSUBPAYMENT<br>EXTERNALSUBPAYROLL |                        |              | • | KDOT Test Reports Portal   | KDOT is infrance site<br>KDOT Test Reports Portal for Crystal Reports                              |                       | N 41 |         |
| KDOT_CONTRACTS                           |                        |              |   | Payroll XML                | Resources for Using XML with AASH TOWare Project<br>Resource Kit                                   | cum Payroll X         | ML   |         |
| KDOT_LABORUSER                           |                        |              |   | Highway Contractors        | Information for Highway Contractors                                                                |                       |      |         |
| MATERIALUSER_KS                          |                        |              | - |                            |                                                                                                    |                       |      |         |
|                                          |                        |              |   |                            |                                                                                                    |                       |      |         |
| PROJMAN KS BUREAU                        |                        | Verity Role. |   |                            |                                                                                                    |                       |      |         |
| PROJMAN_KS_CO                            |                        |              |   |                            |                                                                                                    |                       |      |         |
| PROJMAN_KS_DISTRICT                      |                        |              |   |                            |                                                                                                    |                       |      |         |
| PROJMAN_KS_FHWA                          |                        |              | • |                            |                                                                                                    |                       |      |         |
| Daily Work Reports by Contract           |                        |              | • |                            |                                                                                                    |                       |      |         |
| Meetings                                 |                        |              | • |                            |                                                                                                    |                       |      |         |
| Payment Estimate Accounting              |                        |              | • |                            |                                                                                                    |                       |      |         |
| Payment Estimate Approval Decisions      |                        |              | • |                            |                                                                                                    |                       |      |         |
| Payment Estimates                        |                        |              | • |                            |                                                                                                    |                       |      |         |
| ✓ Special Provision Overview             |                        |              |   |                            |                                                                                                    |                       |      | ?       |

Q Type search criteria or press Enter

Sorted Specs 

Showing 50 of 6802

ID Туре Obsolete Date 🔻 Descr • 90M-2350 Q MODIFIED REQUIREMENTS-BITUMINOUS MIXTURES REPL - SUPERCEDED SPECIAL PROVISION 08/07/2009 KS070012-WA5 Q MINIMUM WAGE RATE (AREA 5) REPLACED BY KS20080010 DATED 4/11/08. REPL - SUPERCEDED SPECIAL PROVISION 08/07/2009 ▼ 100070000 1444 00/07/0000 \_

0 changed

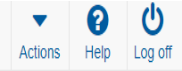

#### On this page: Construction External Links Special Provision Overview

PROJECT KS ROLE for Area Project Manager User

| ✓ Construction                      | ? | ✓ External Links           | 3                                                                                                    |
|-------------------------------------|---|----------------------------|----------------------------------------------------------------------------------------------------|
| Change Order                        |   | AASHTOWare Project Website | Up-to-date information about the AASHTOWare Project and other<br>AASHTOWare products, events, newsletters, and more |
| Contract Administration             |   | KDOT Website               | Internet                                                                                                    |
| Contract Claims                     |   | Kdotweb                    | KDOT's Intranet Site                                                                                                |
| Contract Permits                    |   | KDOT Test Reports Portal   | KDOT Test Reports Portal for Crystal Reports                                                                        |
| Contract Progress                   | • | Payroll XML                | Resources for Using AML with AASH LOWare Project ** Payroll AML<br>Resource Kit                                     |
| Contract Specific Authorities       | • | Highway Contractors        | Information for Highway Contractors                                                                                 |
| Contract Time                       |   |                            |                                                                                                    |
| Contract Vendor Assets              | • |                            |                                                                                                    |
| Contractor Evaluation               | • |                            |                                                                                                    |
| Daily Diary                         | • |                            |                                                                                                    |
| Daily Work Reports                  |   |                            |                                                                                                    |
| Daily Work Reports by Contract      |   |                            |                                                                                                    |
| Meetings                            |   |                            |                                                                                                    |
| Payment Estimate Accounting         | • |                            |                                                                                                    |
| Payment Estimate Approval Decisions |   |                            |                                                                                                    |
| Payment Estimates                   |   |                            |                                                                                                    |

#### ✓ Special Provision Overview

Q Type search criteria or press Enter 🖉 Sorted Specs 🔻 Showing 50 of 6318

0 changed

▼?

| ID           | Descr                                                                     | Туре                                | Obsolete Date 🔻 | • |
|--------------|---------------------------------------------------------------------------|-------------------------------------|-----------------|---|
| 90M-2350     | Q MODIFIED REQUIREMENTS-BITUMINOUS MIXTURES                               | REPL - SUPERCEDED SPECIAL PROVISION | 08/07/2009      |   |
| KS070012-WA5 | <b>Q</b> MINIMUM WAGE RATE (AREA 5) REPLACED BY KS20080010 DATED 4/11/08. | REPL - SUPERCEDED SPECIAL PROVISION | 08/07/2009      | • |
|              |                                                                           |                                     | 00/07/2000      | _ |

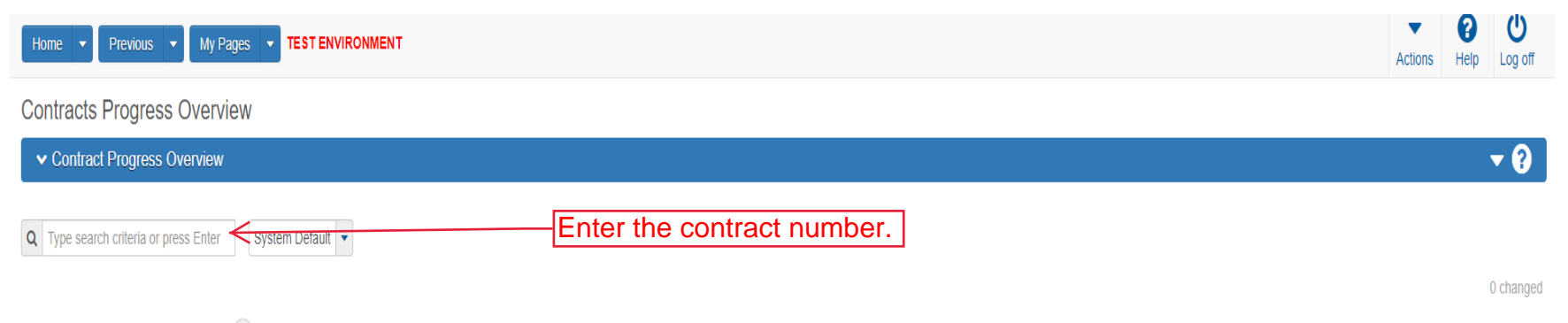

Enter search criteria above to see results or Show first 10

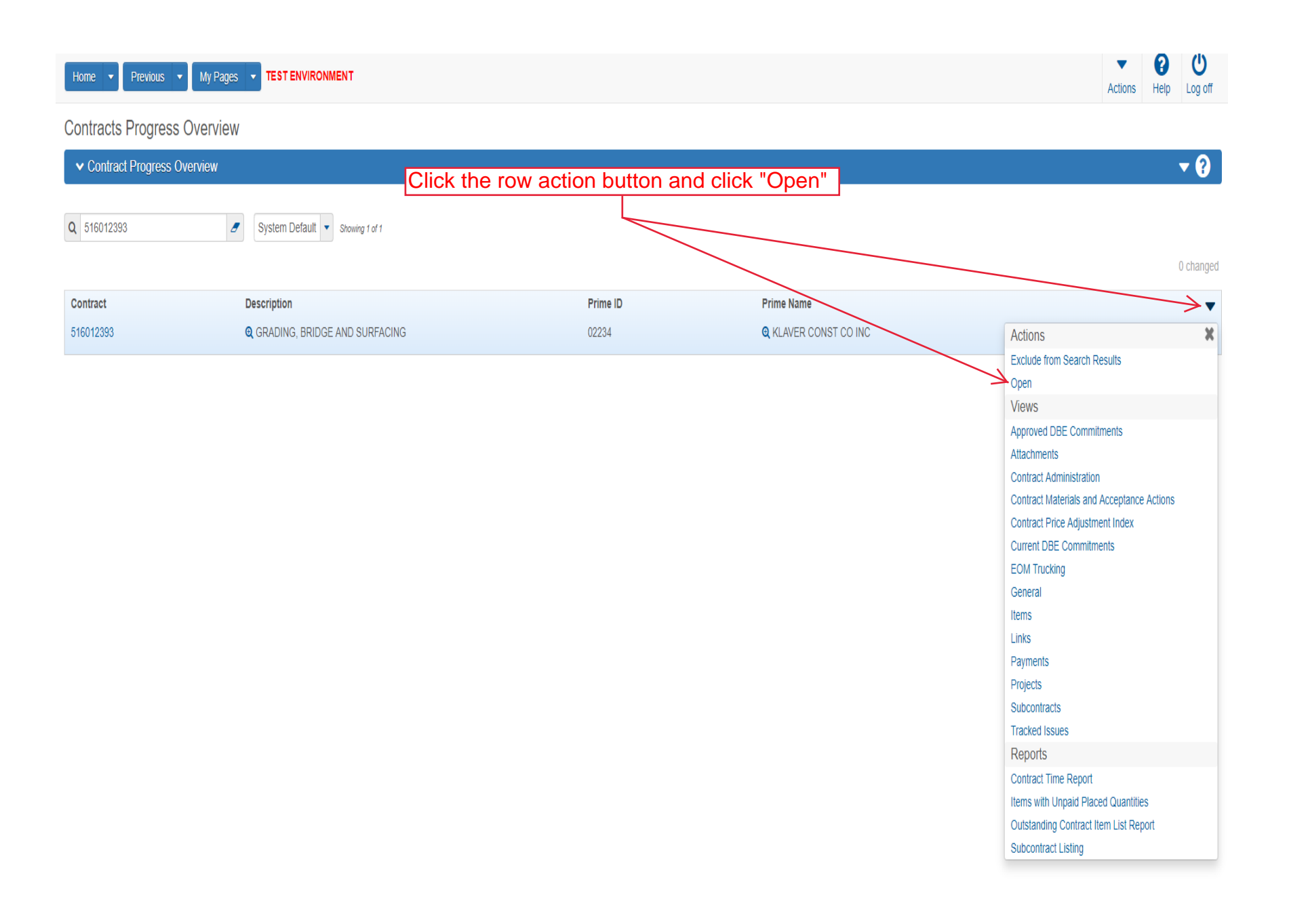

| Home                                        | TEST ENVIRONMENT                                                                                               | Actions Help Log off                     |
|---------------------------------------------|----------------------------------------------------------------------------------------------------|------------------------------------------|
| Progress Overview Construction Stockpile Co | ontract Administration Contract Documentation Contract Materials and Acceptance Actions Items Payment Estimate | e Approval Levels Projects Subcontracts  |
| Contract Progress Summary                   | $\wedge$                                                                                                    |                                          |
| ✓ Contract: 516012393 - GRADING, B          | IRIDGE AND SURFACING                                                                                           | Save 🔫 😯                                 |
| General                                     | Contract ID                                                                                                    | Proposal ID                              |
| Financials                                  | 516012393                                                                                                    | 516012393                                |
| Daily Work Reports                          | Description*                                                                                                   | Federal Project Number                   |
| Diaries                                     | GRADING, BRIDGE AND SURFACING                                                                                  | NHPP-A308(101)                           |
| Diary Adjustments                           | In to 190 characters                                                                                           | State Project Number                     |
| Payment Estimates                           | Frime Constantion Id                                                                                           | U083-097 KA 3081-01                      |
| Contractors                                 | 02234                                                                                                    | Federal Oversight                        |
| Change Orders                               | Prime Contractor Name                                                                                          | Yes                                      |
| Contract Adjustments                        | Q KLAVER CONST CO INC                                                                                          | Local Oversight                          |
| Item Adjustments                            | Contract Status                                                                                                | No                                       |
| Agency Views                                | Active                                                                                                    | CCP Required                             |
| Mix Designs                                 | KDOT Contract Status                                                                                           | No                                       |
| Progress Schedule                           |                                                                                                    | PDF Dev Deview Derviced                  |
| Weekly Report Of Time Charges               | Contract Type                                                                                                  |                                          |
| Force Accounts                              | FST - FEDERAL/STATE                                                                                            |                                          |
| Stormwater Periods                          | Spec Book                                                                                                    |                                          |
|                                             | 90                                                                                                    | Construction of press Enter              |
|                                             | Unit System                                                                                                    | Consultant Project Engineer Name         |
|                                             | English                                                                                                    | a begin typing to search of press Einter |
|                                             | Highway / Route                                                                                                | Project Engineer                         |
|                                             | Q                                                                                                    |                                          |
|                                             |                                                                                                    | Local Agency Office                      |
|                                             | Location                                                                                                    | *                                        |
|                                             | GRADING, BRIDGE & SURFACING. LOCATION IS US-83: 0.44 M S OF                                                    | DBE Certification Status                 |
|                                             | Project Manager                                                                                                | Not Certified                            |
|                                             |                                                                                                    | Record Source                            |
|                                             | Specialist                                                                                                    | Preconstruction                          |
|                                             | Q Begin typing to search or press Enter                                                                        | State Tied Contract #1                   |
|                                             | Agency Project Engineer Name                                                                                   | State Tied Constract #2                  |
|                                             | Q Begin typing to search or press Enter                                                                        | state fied contract #2                   |
|                                             | Agency Delivery Engineer Name                                                                                  | State Tied Contract #3                   |
|                                             | Begin typing to search of press Enter                                                                          |                                          |
|                                             | Managing Office                                                                                                | State Tied Contract #4                   |
|                                             | Commonia                                                                                                    |                                          |
|                                             | Comments                                                                                                    | Contractor Reference Number              |
|                                             | 3                                                                                                    |                                          |
|                                             |                                                                                                    | Contract Alternate Name 2                |
|                                             |                                                                                                    |                                          |
|                                             | Long Description                                                                                               |                                          |
|                                             | GRADE, BRIDGE & SURF. LOCATION IS GRADING, BRIDGE & SURFACING, LOCATION IS US-83: 0.44 M S OF IN TH            | OMAS COUNTY. NET LENGTH IS 0.034 MILES.  |
|                                             |                                                                                                    |                                          |
|                                             |                                                                                                    |                                          |
|                                             |                                                                                                    |                                          |
|                                             |                                                                                                    |                                          |
|                                             |                                                                                                    |                                          |
|                                             |                                                                                                    |                                          |
|                                             |                                                                                                    |                                          |

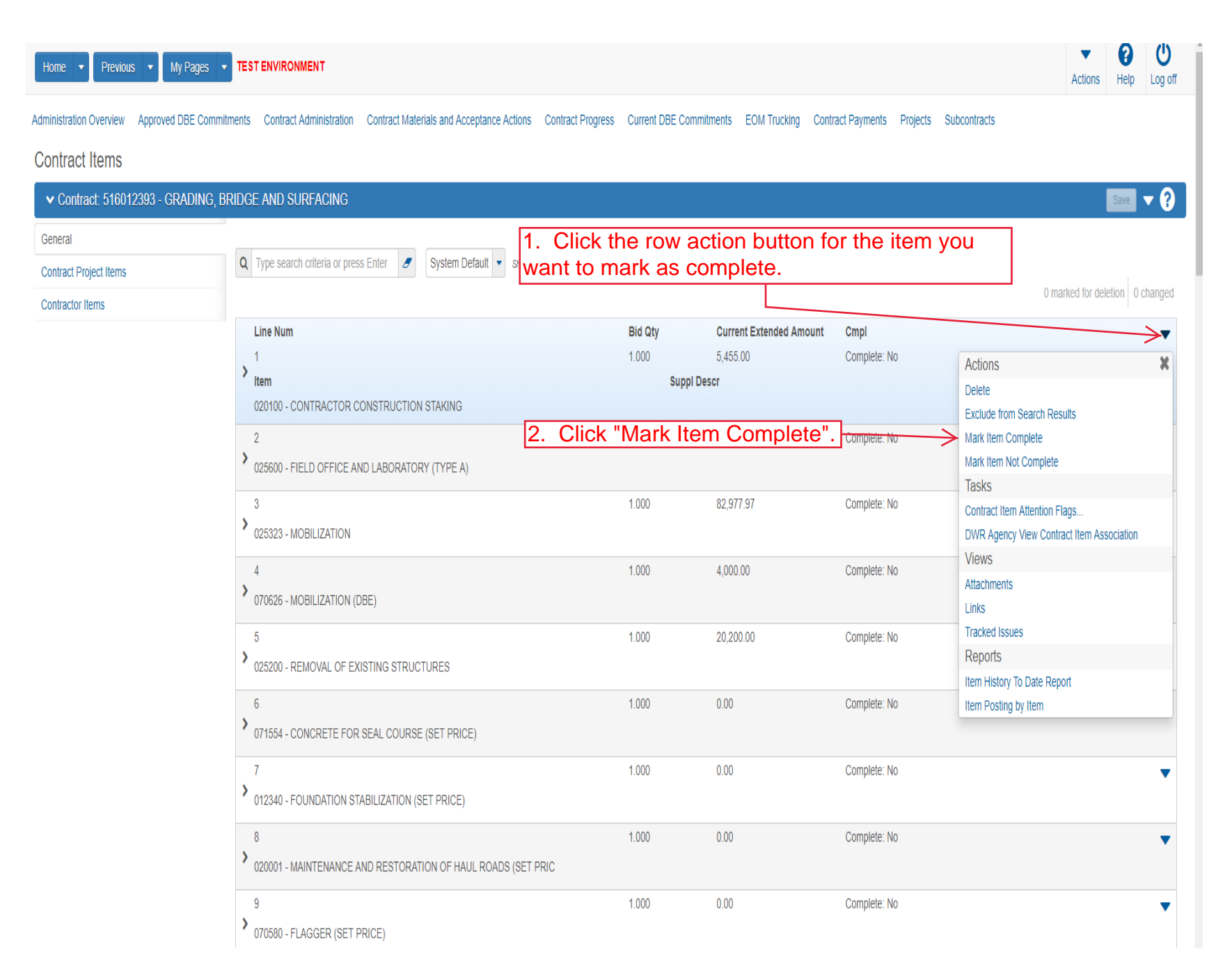

| Home                               | Pages  TEST ENVIRONMENT                                                                   |                         |                                |              | Acti                                | ons Help Log of |
|------------------------------------|-------------------------------------------------------------------------------------------|-------------------------|--------------------------------|--------------|-------------------------------------|-----------------|
| Administration Overview Approved D | BE Commitments Contract Administration Contract Materials and Acceptance Actions Contract | Progress Current DBE Co | ommitments Projects Subcontrac | ts           |                                     |                 |
| Contract Items                     |                                                                                           |                         |                                |              |                                     |                 |
| ✓ Contract: 516012393 - GRA        | ADING, BRIDGE AND SURFACING                                                               | 1. Click                | the component                  | action bu    | itton.                              |                 |
| General                            |                                                                                           | Click "Mor              | k Itama Camala                 |              | Actions                             | X               |
| Contract Project Items             | Q Type search criteria or press Enter 2 System Default v showing 50 of 2                  |                         | k items Comple                 |              | Mark Items Complete                 |                 |
| Contractor Items                   | Select Unattached Items                                                                   |                         |                                |              | Views                               | nged            |
|                                    | Line Num                                                                                  | Bid Qty                 | Current Extended Amount        | Cmpl         | All Attention Flags                 | -               |
|                                    | 1                                                                                         | 1.000                   | 5,455.00                       | Complete: No | Attachments                         | •               |
|                                    | > Item                                                                                    | Sup                     | pl Descr                       |              | Issues                              |                 |
|                                    | 020100 - CONTRACTOR CONSTRUCTION STAKING                                                  |                         |                                |              | Links                               |                 |
|                                    | 2                                                                                         | 1.000                   | 0.00                           | Complete: No | Reports                             | _               |
|                                    |                                                                                           | 1.000                   | 0.00                           | Complete. No | Item Posting by Item                | •               |
|                                    | 025600 - FIELD OFFICE AND LABORATORY (TYPE A)                                             |                         |                                |              | Items with Unpaid Placed Quantities | \$              |
|                                    | 3<br>025323 - MOBILIZATION                                                                | 1.000                   | 82,977.97                      | Complete: No |                                     | •               |
|                                    | 4                                                                                         | 1.000                   | 4.000.00                       | Complete: No |                                     | -               |
|                                    | > 070626 - MOBILIZATION (DBE)                                                             |                         | .,                             |              |                                     | •               |
|                                    | 5                                                                                         | 1.000                   | 20,200.00                      | Complete: No |                                     | •               |
|                                    | > 025200 - REMOVAL OF EXISTING STRUCTURES                                                 |                         |                                |              |                                     |                 |
|                                    | 6                                                                                         | 1.000                   | 0.00                           | Complete: No |                                     | •               |
|                                    | > 071554 - CONCRETE FOR SEAL COURSE (SET PRICE)                                           |                         |                                |              |                                     |                 |
|                                    | 7                                                                                         | 1.000                   | 0.00                           | Complete: No |                                     | •               |
|                                    | > 012340 - FOUNDATION STABILIZATION (SET PRICE)                                           |                         |                                |              |                                     |                 |
|                                    | 8                                                                                         | 1.000                   | 0.00                           | Complete: No |                                     | •               |
|                                    | > 020001 - MAINTENANCE AND RESTORATION OF HAUL ROADS (SET PRIC                            |                         |                                |              |                                     |                 |
|                                    | 9                                                                                         | 1.000                   | 0.00                           | Complete: No |                                     | •               |
|                                    | > 070580 - FLAGGER (SET PRICE)                                                            |                         |                                |              |                                     |                 |

| Home 🔻         | Select Items                              | TEST ENVIORNMENT                         |                                                       | ▼ ?<br>× ip i       | U<br>Log of |
|----------------|-------------------------------------------|------------------------------------------|-------------------------------------------------------|---------------------|-------------|
| Administration | Q Type search criteria<br>Select: All Non | or press Enter Advanced Showing 50 of 77 | 1. Click the item(s) that you wish to mark as o       | oselected           | 0           |
| General        | Line Num                                  | Item                                     | Descr                                                 | Unit                |             |
| Contract Pr    | 1                                         | 020100                                   | CONTRACTOR CONSTRUCTION STAKING                       | LS - Lump Sum       | nged        |
| Contractor     | 2                                         | 025600                                   | FIELD OFFICE AND LABORATORY (TYPE A)                  | EACH - Each         |             |
|                | 3                                         | 025323                                   | MOBILIZATION                                          | LS - Lump Sum       |             |
|                | 4                                         | 070626                                   | MOBILIZATION (DBE)                                    | LS - Lump Sum       |             |
|                | 5                                         | 025200                                   | REMOVAL OF EXISTING STRUCTURES                        | LS - Lump Sum       |             |
|                | 6                                         | 071554                                   | CONCRETE FOR SEAL COURSE (SET PRICE)                  | CUYD - CUBIC YARD   |             |
|                | 7                                         | 012340                                   | FOUNDATION STABILIZATION (SET PRICE)                  | CUYD - CUBIC YARD   | -           |
|                | 8                                         | 020001                                   | MAINTENANCE AND RESTORATION OF HAUL ROADS (SET PRICE) | LS - Lump Sum       |             |
|                | 9                                         | 070580                                   | FLAGGER (SET PRICE)                                   | HOUR - Hour         |             |
|                | 10                                        | 025361                                   | CLEARING AND GRUBBING                                 | LS - Lump Sum       |             |
|                | 11                                        | 012410                                   | COMMON EXCAVATION (RURAL SMALL)                       | CUYD - CUBIC YARD   |             |
|                | 12                                        | 012415                                   | COMMON EXCAVATION (CONTRACTOR FURNISHED)              | CUYD - CUBIC YARD   |             |
|                | 14                                        | 012317                                   | COMPACTION OF EARTHWORK (TYPE A) (MR-5-5)             | CUYD - CUBIC YARD   |             |
|                | 15                                        | 012319                                   | COMPACTION OF EARTHWORK (TYPE AA) (MR-5-5)            | CUYD - CUBIC YARD   | -           |
|                | 16                                        | 010114                                   | WATER (GRADING) (SET PRICE)                           | MGAL - M GALLON     |             |
|                |                                           |                                          | 2. Click "Mark Items Complete"                        | Mark Items Complete | -           |
|                |                                           | 020001 - MAINTENANCE AND RES             | STORATION OF HAUL ROADS (SET PRIC                     |                     |             |
|                |                                           | 9<br>> 070580 - FLAGGER (SET PRICE)      | 1.000 0.00 Com                                        | plete: No           | •           |

## This screen shows how to review the item(s) on the contract for Money Critical.

|                                                                                                    | Home                                     | TEST ENVIRONMENT                                                                        |                        |                                       | Actions Help Log off            |
|----------------------------------------------------------------------------------------------------|------------------------------------------|-----------------------------------------------------------------------------------------|------------------------|---------------------------------------|---------------------------------|
| Clock the expand arrow     Clock the expand arrow        Clock the expand arrow                                                                                                    | Administration Overview Approved DBE Com | mitments Contract Administration Contract Materials and Acceptance Actions Contract Pro | ogress Current DBE Com | mitments Projects Subcontracts        |                                 |
| • Control 1992/1992/1992/1992/1992/1992/1992/1992                                                                                                    | Contract Items                           |                                                                                         | Č                      |                                       |                                 |
| Image: Second part of the second part of the second part of            | Contract: 516012393 - GRADING            | BRIDGE AND SURFACING                                                                    |                        |                                       | Save - 2                        |
|                                                                                                    | General                                  |                                                                                         |                        |                                       |                                 |
| Cited the expand arrow.       Note:       Note:       Control of the expand arrow.       Note:       Control of the expand arrow.       Note:       Control of the expand arrow.       Note:       Control of the expand arrow.       Note:       Control of the expand arrow.       Note:       Control of the expand arrow.       Note:       Control of the expand arrow.       Note:       Note: <th>Contract Project Items</th> <th>Q Type search criteria or press Enter 🥒 System Default 🔹 Showing 50 of 78</th> <th></th> <th></th> <th></th>                                                                                                    | Contract Project Items                   | Q Type search criteria or press Enter 🥒 System Default 🔹 Showing 50 of 78               |                        |                                       |                                 |
| Click the expand arrow     Mathematical and arrow in the second of the second of the sec                           | Contractor Items                         | Select Unattached Items                                                                 |                        |                                       | 0 marked for deletion 0 changed |
| Click the expand arrow     *     1000     1000     1000       Oathol:     1000     1000     1000       Oathol:     1000     1000     1000       Value     1000     1000     1000       Value     1000     1000     10                                                                                                    |                                          | Line Num                                                                                | Bid Qty                | Current Extended Amount Cmpl          | •                               |
| Control         Description           Control         Control           Control         Control           Control                                                                                                    | Click the expand arrow.                  | $\sim$ $^{1}$                                                                           | 1.000                  | 5,455.00 Complete: No                 |                                 |
| Calced to a businer     Balance to the local construction of Strongs       Lang Status part of Action of Strongs     Strengs Strongs       Construction of Strongs     Strengs Strongs       Construction of Strongs Strongs     Strongs Strongs       Construction of Strongs Strongs     Strongs Strongs       Construction of Strongs Strongs     Strongs Strongs       Construction of Strongs Strongs     Strongs Strongs       Construction of Strongs Strongs     Strongs Strongs       Construction of Strongs Strongs     Strongs Strongs <t< td=""><th></th><td>020100 - CONTRACTOR CONSTRUCTION STAKING</td><td>Suppi I</td><td>Descr</td><td></td></t<>                                                                                                    |                                          | 020100 - CONTRACTOR CONSTRUCTION STAKING                                                | Suppi I                | Descr                                 |                                 |
| ۱         العام العام العا                                   |                                          | Contract Item Line Number                                                               |                        | Reference Item ID                     |                                 |
| Long location       Bigeneration         Long       Construction CONSTRUCTION STANDO         Long       Construction CONSTRUCTION STANDO         Long       Construction CONSTRUCTION STANDO         Long location       Construction CONSTRUCTION STANDO         Long location       Construction Stando         Reservation       Construction Stando         Reservation       Construction Stando         Reservation       Construction Stando         Construction       Construction Stando         Construction <t< td=""><th></th><td>1</td><td></td><td>020100</td><td></td></t<>                                                                                                    |                                          | 1                                                                                       |                        | 020100                                |                                 |
| Contraction constructions strong         Not       Contractions and participations of the strength of the strength of the strengt of the strength of the strength of the st                                                                    |                                          | Long Description                                                                        |                        | Supplemental Description              |                                 |
| Name     Development product produc                            |                                          | CONTRACTOR CONSTRUCTION STAKING                                                         |                        |                                       |                                 |
| Li-up tamb     A.de Source       Line Comprise     Automotion       No     Comprise       Source     Source       Comprise     Comprise       Source     Comprise       Source     C                                                                                                    |                                          | Unit                                                                                    |                        | Contract Item Unit Price              |                                 |
| Interconjette         Iteration         Iteration           No         0           Id Gashinj         Bit Standad Anount           1000         Current Extended Anount           1000         Current Extended Anount           1000         Subscreent Anount           1000         Subscreent Anount           1000         Subscrent Anount           1000         <                                                                                                    |                                          | LS - Lump Sum                                                                           |                        | 5,455.00000                           |                                 |
| No         O           Index of duality of duality         Index of duality of duality         Index of duality of duality           1000         Current duality Of duality         Current duality Of duality           1000         Current duality Of duality         Current duality Of duality           1000         Current duality Of duality         Current duality Of duality           1000         Current duality Of duality         Current duality           1000         Current duality         Current duality           1000         Current duality         Current duality           1000         Current duality         Current duality           1000         Current duality         Current duality           1000         Current duality         Current duality           1000         Current duality         Current duality           1000         Current duality         Current duality           1000         Current duality         Current duality           1000         Current duality         Current duality           1000         Current duality         Current duality           1000         Current duality         Current duality           1000         Current duality         Current duality           1000 <td< th=""><th></th><th>Item Complete</th><th></th><th>Attention</th><th></th></td<>                                                                                                    |                                          | Item Complete                                                                           |                        | Attention                             |                                 |
| Buddamty       Buddamty       Buddamty <td< th=""><th></th><th>No</th><th></th><th>0</th><th></th></td<>                                                                                                    |                                          | No                                                                                      |                        | 0                                     |                                 |
| 1.00     1.60       Ourrent Cuantity     Querter Extended Amount       1.00     2.450       Base Book     Basepa Count       00     Base Book       00     000       Querter Extended Amount     0.000       Querter Extended Amount     0.000       Querter Mumber     0.000       Querter Mumber     0.000       Definition of the Grand Outer Amount     0.000       Querter Standed Amount     0.000       Querter Mumber     0.000       Definition of the Grand Outer Amount     0.000       Querter Stande Amount     0.000       Querter Stande Amount     0.000       Querter Stande Amount     0.000       Querter Stande Amount     0.000       Querter Stande Amount     0.000       Querter Stande Amount     0.000       Querter Stande Amount     0.000       Querter Stande Amount     0.000       Stande Order Amount     0.000       Stande Order Amount     0.000       Buscentract To Data Quentry     0.000       Stande Order Amount     0.000       Stande Order Amount     0.000       Stande Order Amount     0.000       Buscentract To Data Quentry     Stande Order Amount       Order     0.000       Remainso                                                                                                    |                                          | Bid Quantity                                                                            |                        | Bid Extended Amount                   |                                 |
| clurent Quantity     Current Quantity     Guantity Part to Date       io0     Guantity Part to Date       io0     Guantity       io0     Guantity       io0     Guantity                                                                                                    |                                          | 1.000                                                                                   |                        | 5,455.00                              |                                 |
| 1.000       5.450.00         See Book       Sample Count         00       Quantity Poist on Date         Quantity Poist on Date       Quantity Poist on Date         Quantity Poist on Date       Quantity Poist on Date         Quantity Poist on Date       Quantity Poist on Date         Quantity Poist on Date       Quantity Poist on Date         Quantity Poist on Date       Quantity Poist on Date         Quantity Poist on Date       Quantity Poist on Date         Quantity Poist on Date       Quantity Poist on Date         Quantity Poist on Date       Quantity Poist on Date         Quantity Poist on Date       Quantity         Quantity Poist on Date       Quantity         Quantity Poist on Date       Quantity         Quantity Poist on Date       Quantity         Quantity Poist On Date       Quantity         Quantity Poist On Date       Quantity         Quantity Poist On Date       Quantity         Quantity Poist On Date       Quantity         Quantity Poist On Date       Quantity         Quantity Poist On Date       Quantity         Quantity Poist On Date       Quantity         Quantity Poist On Date       Quantity         Poist Poist Poist       Quantity         <                                                                                                    |                                          | Current Quantity                                                                        |                        | Current Extended Amount               |                                 |
| Spec Book     Sample Count       o     Guantity Paid to Date       Section ID     Cuantity Paid to Date       0.000     Change Order Number       0.000     Change Order Number       0.000     Recing Change Order Aunutt       0.000     0.00       Panding Change Order Quantity     0.00       0.000     0.00       Subcontract To Date Quantity     0.00       0.000     0.00       Subcontract To Date Quantity     0.00       0.000     0.00       Resont     0.00       Item Reson     Record Source       Compinal     Money Critical or not.       Item Reson     Item Reson       Pay Flain Quantity *     Quantity Potsed to Date Appr DWts       Image Appr DWts     On                                                                                                    |                                          | 1.000                                                                                   |                        | 5,455.00                              |                                 |
| 30       Quantity Pacts to Date         Quantity Pacts to Date       Quantity Pacts to Date         000       Quantity Pacts to Date         000       Quantity Pacts to Date         000       Quantity Pacts to Date         000       Quantity Pacts to Date         000       Quantity Pacts to Date         000       Quantity Pacts to Date         000       Quantity Pacts to Date         000       Quantity Pacts to Date         000       Rectorage Order Quantity         000       Quantity Pacts to Date         000       Quantity Pacts to Date         000       Rectorage Order Amount         000       Quantity         000       Quantity         000       Quantity         000       Quantity         000       Quantity         000       Record Source         Constanction       Remarked the item is dollar         ritical *       Penciny Item *         Pap Plan Quantity *       Quantity Posted to Date Appr DWres         Quantity *       Quantity Posted to Date Appr DWres                                                                                                    |                                          | Spec Book                                                                               |                        | Sample Count                          |                                 |
| Section D     Guantity Posted To Date     Guantity Posted To Date       Quantity Posted To Date     Quantity Posted To Date     Quantity Posted To Date Extended Amount       Quo0     000       Change Order Number     Net Change Order Quantity       Qu00     000       Pending Change Order Quantity     000       Qu00     000       Subcontract To Date Quantity     000       Qu00     000       Subcontract To Date Quantity     000       Qu00     000       Subcontract To Date Quantity     000       Qu00     000       Subcontract To Date Quantity     000       Qu00     000       Subcontract To Date Quantity     000       Qu00     000       Rem Source     Construction       Rem Reson     Construction       Money Ortical I     IF marked the item is dollar       Pay Pin Quantity I        Pay Pin Quantity I        Pay Pin Quantity Posted to Date Appr DWRs     Administrative I                                                                                                    |                                          | 90                                                                                      |                        |                                       |                                 |
| Quantity Posted To Date       Quantity Posted To Date       Quantity Posted Amount         0.000       0.00         Change Order Number       Net Change Order Quantity         0.000       Pending Change Order Quantity         0.000       0.00         Subcontract To Date Quantity       Subcontract To Date Amount         0.000       0.00         Subcontract To Date Quantity       Subcontract To Date Amount         0.000       0.00         Item Source       0.00         Orginal       Beecond Source         Comments ▼       Neevort Source         Pay Plan Quantity ▼       IF markeed the item is dollar         Pay Plan Quantity ▼       Aministrative ▼         Pay Plan Quantity ▼       Image Order Date Appr DWRs         Quantity Posted to Date Appr DWRs       Quantity Posted To Date Appr DWRs                                                                                                    |                                          | Section ID                                                                              |                        | Quantity Paid to Date                 |                                 |
| Guantity Posted To Date     Guantity Posted To Date     Amount       0.00     OO       Change Order Number     0.00       Pending Change Order Quantity     0.00       0.00     0.00       Subcontract To Date Quantity     0.00       0.00     0.00       Subcontract To Date Quantity     0.00       0.00     0.00       Subcontract To Date Quantity     0.00       0.00     0.00       Item Source     0.00       Original     Construction       Item Reason     Ifer Manust of a contract are either ALLL Money Critical or not.       Pay Plan Quantity ▼     Administrative ▼       Pay Plan Quantity ▼     Quantity Posted to Date Appr DWRs       0.00     Quantity Posted to Date Appr DWRs                                                                                                    |                                          |                                                                                         |                        | 0.000                                 |                                 |
| 0.000 Change Order Number   Pending Change Order Quantity Net Change Order Quantity   0.000 Pending Change Order Quantity   0.000 0.00   Subcontract To Date Quantity 0.00   0.001 0.00   Subcontract To Date Quantity 0.00   0.002 0.00   Subcontract To Date Quantity 0.00   0.001 0.00   Subcontract To Date Quantity 0.00   0.002 0.00   Reer d Source Construction   Original Neer Original   Item Reason Subcontract To Date Amount   Comments * Speciality Item *   Pay Plan Quantity * I   Pay Plan Quantity * I   Image Order Quantity Posted to Date Appr DWRs   0000                                                                                                    |                                          | Quantity Posted To Date                                                                 |                        | Quantity Paid to Date Extended Amount |                                 |
| Change Order Number Net Change Order Quantity   Pending Change Order Quantity 0.000   0.000 9ending Change Order Amount   0.000 0.000   Subcontract To Date Quantity 0.000   0.000 0.000   Item Source 0.000   Original Record Source   Item Reason Construction   Pay Plan Quantity * Ifem Amount Source   Pay Plan Quantity * Administrative *   Pay Plan Quantity * Quantity Posted to Date Appr DWRs   0.000 0.000                                                                                                    |                                          | 0.000                                                                                   |                        | 0.00                                  |                                 |
| Pending Change Order Quantity       0.000         0.000       Subcontract To Date Quantity       0.00         0.000       Subcontract To Date Quantity       0.00         0.000       Record Source       0.00         Conginal       Construction       IF marked the item is dollar         Item Reason       Construction       IF marked the item is dollar         Pay Plan Quantity ▼       Image: Source       Construction         Pay Plan Quantity ▼       Quantity Posted to Date Appr DWRs       Quantity Posted to Date Appr DWRs                                                                                                    |                                          | Change Order Number                                                                     |                        | Net Change Order Quantity             |                                 |
| Pending Change Order Quantity       Pending Change Order Amount         0.00       Subcontract To Date Quantity         0.00       Subcontract To Date Quantity         0.00       Subcontract To Date Amount         0.00       Oo         Item Source       Construction         Original       New Critical ▼         Item Reason       IF marked the item is dollar critical. Items of a contract are either ALLL Money Critical or not.         Pay Plan Quantity ▼       Image: Construction         Quantity Posted to Date Appr DWRs       Quantity Posted to Date Appr DWRs                                                                                                    |                                          |                                                                                         |                        | 0.000                                 |                                 |
| 0.000<br>Subcontract To Date Quantity<br>0.000<br>Item Source<br>Original<br>Item Reason<br>Comments ▼<br>Pay Plan Quantity ▼<br>Pay Plan Quantity ▼<br>Onto Contract Date Appr DWRs<br>Onto Contract to Date Appr DWRs<br>Onto Contract to Date Appr DWRs                                                                                                    |                                          | Pending Change Order Quantity                                                           |                        | Pending Change Order Amount           |                                 |
| Subcontract To Date Quantity       Subcontract To Date Amount         0.00       0.00         Item Source       Record Source         Original       Construction         Item Reason       IF marked the item is dollar         comments ▼       Speciality Item ▼         Pay Plan Quantity ▼       Administrative ▼         Quantity Posted to Date Appr DWRs       Quantity Posted to Date Appr DWRs                                                                                                    |                                          | 0.000                                                                                   |                        | 0.00                                  |                                 |
| 0.00<br>Item Source<br>Original<br>Item Reason<br>Comments ▼<br>Pay Plan Quantity ▼                                                                                                    |                                          | Subcontract To Date Quantity                                                            |                        | Subcontract To Date Amount            |                                 |
| Item Source   Original   Item Reason     Comments •        Pay Plan Quantity •     Quantity Posted to Date Appr DWRs     Quantity Posted to Date Appr DWRs                                                                                                    |                                          | 0.000                                                                                   |                        | 0.00                                  |                                 |
| Original   Item Reason     Comments •     Comments •     Pay Plan Quantity •     Quantity Posted to Date Appr DWRs     Quantity Posted to Date Appr DWRs                                                                                                    |                                          | Item Source                                                                             |                        | Record Source                         |                                 |
| Item Reason Comments Comments Pay Plan Quantity Comments Comments  |                                          | Original                                                                                |                        | Construction                          | e item is dollar                |
| Comments  Comments  Commen |                                          | Item Reason                                                                             |                        | Money Critical                        |                                 |
| Comments   Comments    |                                          |                                                                                         |                        | critical. Item                        | is of a contract are            |
| Pay Plan Quantity  Pay Plan Quantity  Quantity  Quantity Posted to Date Appr DWRs Quantity Posted to Date Appr DWRs Quantity Posted to Date Appr DWRS Quantity Posted to Date Appr DWRS Quantity Posted to Date Ap |                                          | Comments 🔻                                                                              |                        | Specialty Item                        | Ionev Critical or not.          |
| Administrative  Pay Plan Quantity  Quantity Posted to Date Appr DWRs                                                                                                    |                                          |                                                                                         | Q                      |                                       |                                 |
| Pay Plan Quantity  Pay Plan Quantity  Quantity Posted to Date Appr DWRs                                                                                                    |                                          |                                                                                         |                        | Administrative 🔻                      |                                 |
| Quantity Posted to Date Appr DWRs                                                                                                    |                                          | Pay Plan Quantity 🔻                                                                     |                        |                                       |                                 |
| 0.000                                                                                                    |                                          |                                                                                         |                        | Quantity Posted to Date Appr DWRs     |                                 |
| 0.000                                                                                                    |                                          |                                                                                         |                        | 0.000                                 |                                 |

### This screen shows how to run the Item Posting by Item report.

| Home   Previous  My Pages                                   | TEST ENVIRONMENT                                                                                                    |                  |                                                   |                             |                                                                    | Actions | P<br>Help I | U<br>Log off |
|-------------------------------------------------------------|----------------------------------------------------------------------------------------------------|------------------|---------------------------------------------------|-----------------------------|--------------------------------------------------------------------|---------|-------------|--------------|
| Administration Overview Approved DBE Comm<br>Contract Items | itments Contract Administration Contract Materials and Acceptance Actions Contract Prog                                                                                                    | ress Current DBE | Commitments Projects Subcontrac                   | ts                          |                                                                    |         |             |              |
| ✓ Contract: 516012393 - GRADING, E                          | BRIDGE AND SURFACING                                                                                                    |                  | 1. Click the com                                  | ponent a                    | ction button.                                                      | _       | → •         | ?            |
| General<br>Contract Project Items<br>Contractor Items       | Q     Type search criteria or press Enter     Image: System Default     Showing 50 of 78       Select Unattached Items                                                                                                    |                  |                                                   |                             | Actions<br>Mark Items Complete<br>Mark Items Not Complete<br>Views |         | X           | nged         |
|                                                             | Line Num 1 1 1 1 20100 - CONTRACTOR CONSTRUCTION STAKING                                                                                                    | Bid Qty<br>1.000 | Current Extended Amount<br>5,455.00<br>uppl Descr | <b>Cmpi</b><br>Complete: No | All Attention Flags<br>Attachments<br>Issues<br>Links              |         |             | •            |
|                                                             | 2<br>2<br>025600 - FIELD OFFICE AND LABORATORY (TYPE A)                                                                                                    | <b>Click</b>     | "Item Posting by<br>82.977.97                     | Item".                      | Reports Item Posting by Item Items with Unpaid Placed Quar         | tities  |             | •            |
|                                                             | <ul> <li> <sup>2</sup> 025323 - MOBILIZATION         <sup>4</sup> <sup>3</sup> 070626 - MOBILIZATION (DBE)         <sup>4</sup> <sup>4</sup></li></ul> | 1.000            | 4,000.00                                          | Complete: No                |                                                                    |         |             | •            |
|                                                             | 5<br>> 025200 - REMOVAL OF EXISTING STRUCTURES                                                                                                    | 1.000            | 20,200.00                                         | Complete: No                |                                                                    |         |             | •            |
|                                                             | 6<br>> 071554 - CONCRETE FOR SEAL COURSE (SET PRICE)                                                                                                    | 1.000            | 0.00                                              | Complete: No                |                                                                    |         |             | •            |
|                                                             | 7<br>> 012340 - FOUNDATION STABILIZATION (SET PRICE)                                                                                                    | 1.000            | 0.00                                              | Complete: No                |                                                                    |         |             | •            |
|                                                             | 8<br>V 020001 - MAINTENANCE AND RESTORATION OF HAUL ROADS (SET PRIC                                                                                                    | 1.000            | 0.00                                              | Complete: No                |                                                                    |         |             | •            |
|                                                             | 9<br>> 070580 - FLAGGER (SET PRICE)                                                                                                    | 1.000            | 0.00                                              | Complete: No                |                                                                    |         |             | •            |